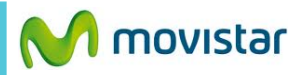

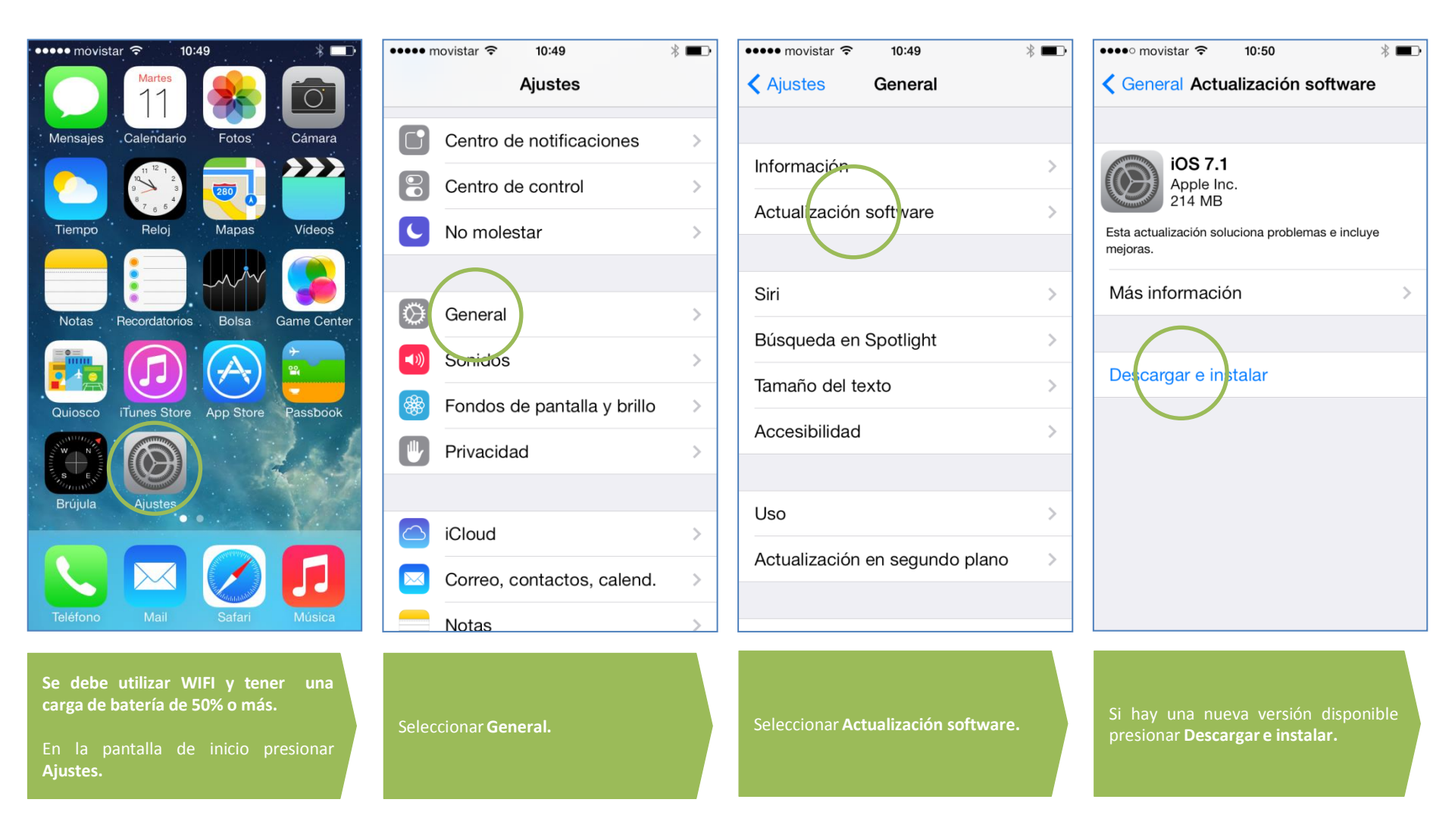

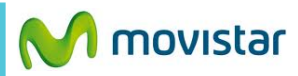

| ••••• movistar 🗢 10:50 🛞 💶 🕨                                                                                                    | ••••• movistar 🗢 10:50 🖇 💷                                               | ••••• movistar 🗢 11:19 *                                                             | ●●●○○ movistar LTE 11:44                                                                                                    |
|----------------------------------------------------------------------------------------------------|--------------------------------------------------------------------------|--------------------------------------------------------------------------------------|----------------------------------------------------------------------------------------------------|
| Términos y condiciones                                                                                                    | Ceneral Actualización software                                           | Ceneral Información                                                                  | Ceneral Información                                                                                                    |
| ESPAÑOL                                                                                                    |                                                                          | Linea movistar                                                                       | Canciones Cargando                                                                                                    |
| IMPORTANTE: UTILIZAR SU IPHONE, IPAD O IPOD TOUCH<br>("DISPOSITIVO IOS") IMPLICA QUE ACEPTA LOS SIGUIENTES<br>TÉRMINOS Y CONDICIONES:                             | iOS 7.1<br>Apple Inc.                                                    | Canciones 0                                                                          | Vídeos Cargando                                                                                                    |
| A. CONTRATO DE LICENCIA DE SOFTWARE IOS DE APPLE                                                                                                    | Quedan unos 10 minutos                                                   | Vídeos 0                                                                             | Fotos Cargando                                                                                                    |
| B. AVISOS DE APPLE                                                                                                    | Esta actualización soluciona problemas e incluye mejoras.                | Fotos 14                                                                             | Capacidad 27.8 GB                                                                                                    |
| APPLE INC.<br>CONTRATO DE LICENCIA DE SOFTWARE IOS<br>Licencia de un solo uso                                                                                     | Más información >                                                        | C Actualización de ajustes de operador B                                             | Disponible 27.1 GB                                                                                                    |
| POR FAVOR, LEA DETENIDAMENTE ESTE CONTRATO DE<br>LICENCIA DE SOFTWARE ("LICENCIA") ANTES DE UTILIZAR EL<br>DISPOSITIVO IOS O DESCARGAR LA ACTUALIZACIÓN DE        |                                                                          | D Hay nuevos ajustes disponibles.<br>¿Desea actualizarlos abora?                     | Versión 7.1 (110167)                                                                                                    |
| SOFTWARE QUE ACOMPANA A ESTA LICENCIA. UTILIZARIO O<br>DESCARGAR UNA ACTUALIZACIÓN DE SOFTWARE, SEGÚN<br>SEA EL CASO, SE INTERPRETARÁ COMO UN HECHO               | Descargando                                                              | V Ahora no (Actualizar)                                                              | Operador movistar 16.1                                                                                                    |
| INEQUIVOCO DE QUE ACEPTA LAS CLAUSULAS DE ESTA<br>LICENCIA. SI NO LAS ACEPTA, NO USE EL DISPOSITIVO IOS NI<br>DESCARGUE LA ACTUALIZACIÓN DE SOFTWARE.             |                                                                          | Operador movistar 16.0                                                               | Modelo MD295E/A                                                                                                    |
| SI HA COMPRADO RECIENTEMENTE UN DISPOSITIVO IOS Y NO<br>ACEPTA ESTA LICENCIA, PUEDE DEVOLVER EL DISPOSITIVO<br>IOS DURANTE EL PERIODO DE DEVOLUCIÓN ESTABLECIDO A |                                                                          | Modelo MD295E/A                                                                      | Número de serie DNPJWRHKDTTQ                                                                                                    |
| LA TIENDA APPLE O AL ESTABLECIMIENTO AUTORIZADO<br>DONDE LO ADQUIRIÓ Y SOLICITAR SU REEMBOLSO EN<br>CONFORMIDAD CON LA POLÍTICA DE DEVOLUCIONES DE                |                                                                          | Número de serie DNPJWRHKDTTQ                                                         | Dirección Wi-Fi 78:6C:1C:9C:3F:90                                                                                                    |
| APPLE, QUE ESTA DISPONIBLE EN: http://www.apple.com/<br>legal/sales_policies/.                                                                                    |                                                                          | Dirección Wi-Fi 78:6C:1C:9C:3F:90                                                    | Bluetooth 78:6C:1C:9C:3F:91                                                                                                    |
| No acepto Acepto                                                                                                    |                                                                          | Bluetooth 78:6C:1C:9C:3F:91                                                          | IMEI 01 343200 208270 9                                                                                                    |
| Presionar <b>Acepto</b> .                                                                                                    | Esperar unos minutos mientras se<br>descarga e instala la nueva versión. | En caso aparezca la notificación de<br>ajustes del operador presionar<br>Actualizar. | Ir a <b>Ajustes &gt; General &gt; Información</b><br>para verificar que se cuenta con la<br>actualización del operador.<br>Ya cuentas con la nueva versión en tu<br>iPhone. |

Revisa otras configuraciones en http://catalogo.movistar.com.pe/soporte/apple/iphone-5s-16gb#soporte